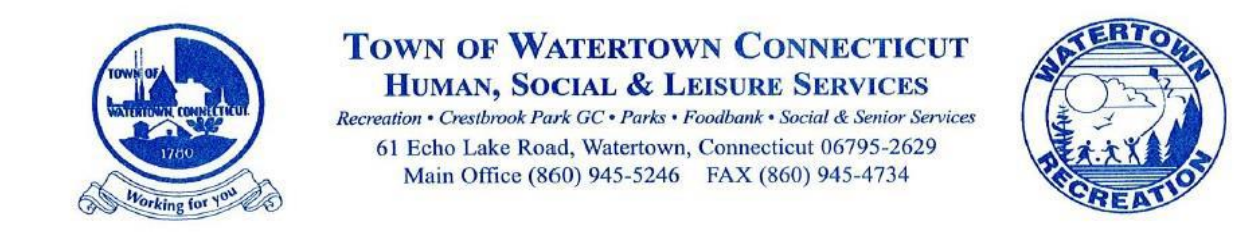

Looking for financial information for tax purposes? Please follow these simple steps below to access that information directly from your household account:

Visit <u>www.watertownctrec.com</u> and log in to your household account and click on the Finance tab.

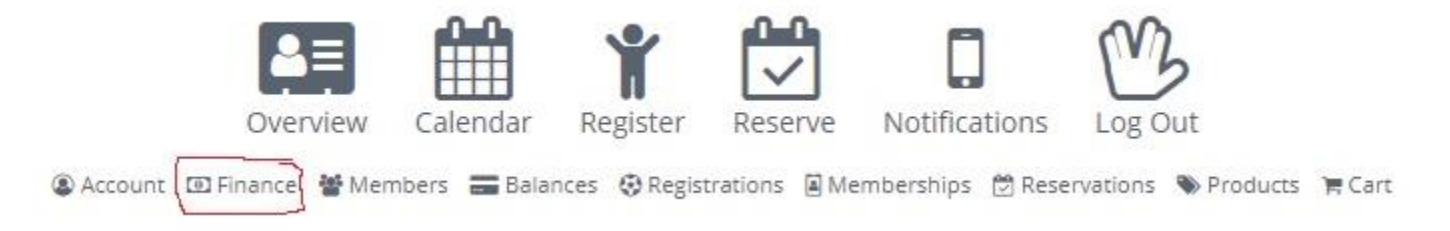

Once you click on that link the previous year's invoices will populate.

If you click on the invoice number, a screen will open indicating registrant, activity and your payment amount.

To print the receipt and view the tax ID number please click on the clipboard with the red check.